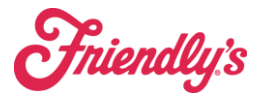

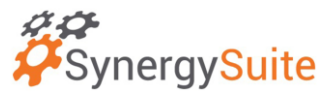

## To add a missing item in inventory:

1. From the Inventory Tab, click the "Add Products" button on the right.

| Search locations, product, categories et |                  |      |      |       |               |              |
|------------------------------------------|------------------|------|------|-------|---------------|--------------|
|                                          |                  |      |      |       |               |              |
| All Products Notes                       | History          |      |      |       |               |              |
| Floor 0 / 1                              | Sort Shelf Order | ~    |      |       | +             | Add Products |
| Product                                  | Case             | Pack | Unit | Total | Extended Cost |              |
| Lobstor Moat                             | Case (6ea)       |      | PACK | PACK  | Total PACK    |              |
|                                          |                  |      |      |       | 0             | 0.00         |
| \$55.88 per PACK FROZEN                  |                  |      |      |       | U             | 0.00         |
| S55.88 per PACK FROZEN                   | Case (3ea)       |      | PACK | PACK  | Total PACK    | 0.00         |

- 2. Search for the product name.
- 3. Click the green Plus Sign, and it will be added to your inventory.

|                | Count Date *<br>10/9/23 |                           |        | Before Opening 🔘 |                |  |
|----------------|-------------------------|---------------------------|--------|------------------|----------------|--|
|                | Add Products            |                           | ×      |                  |                |  |
| t<br>holf Orda | Search Produc           | ts                        | Search |                  | + Add Products |  |
| neir Ordei     | In Location             | Product                   | Add    |                  |                |  |
|                | $\checkmark$            | Soup - Chicken Noodle     |        |                  | Extended Cost  |  |
|                | ×                       | Soup - Chicken Noodle New | +      |                  | Total PACK     |  |
|                |                         |                           |        | 0                | 0.00           |  |
|                |                         |                           |        |                  | Total PACK     |  |
|                |                         |                           | Close  | 0                | 0.00           |  |
|                |                         | DAG                       |        |                  | Total BAG      |  |
|                |                         |                           |        | 0                | 0.00           |  |
|                |                         | EA                        | EA     | 0                | Total EA       |  |
|                |                         |                           |        |                  | Close          |  |

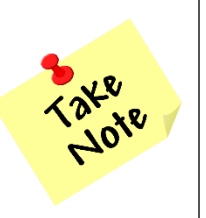

You may have to do this for new products or products you haven't counted in a while.